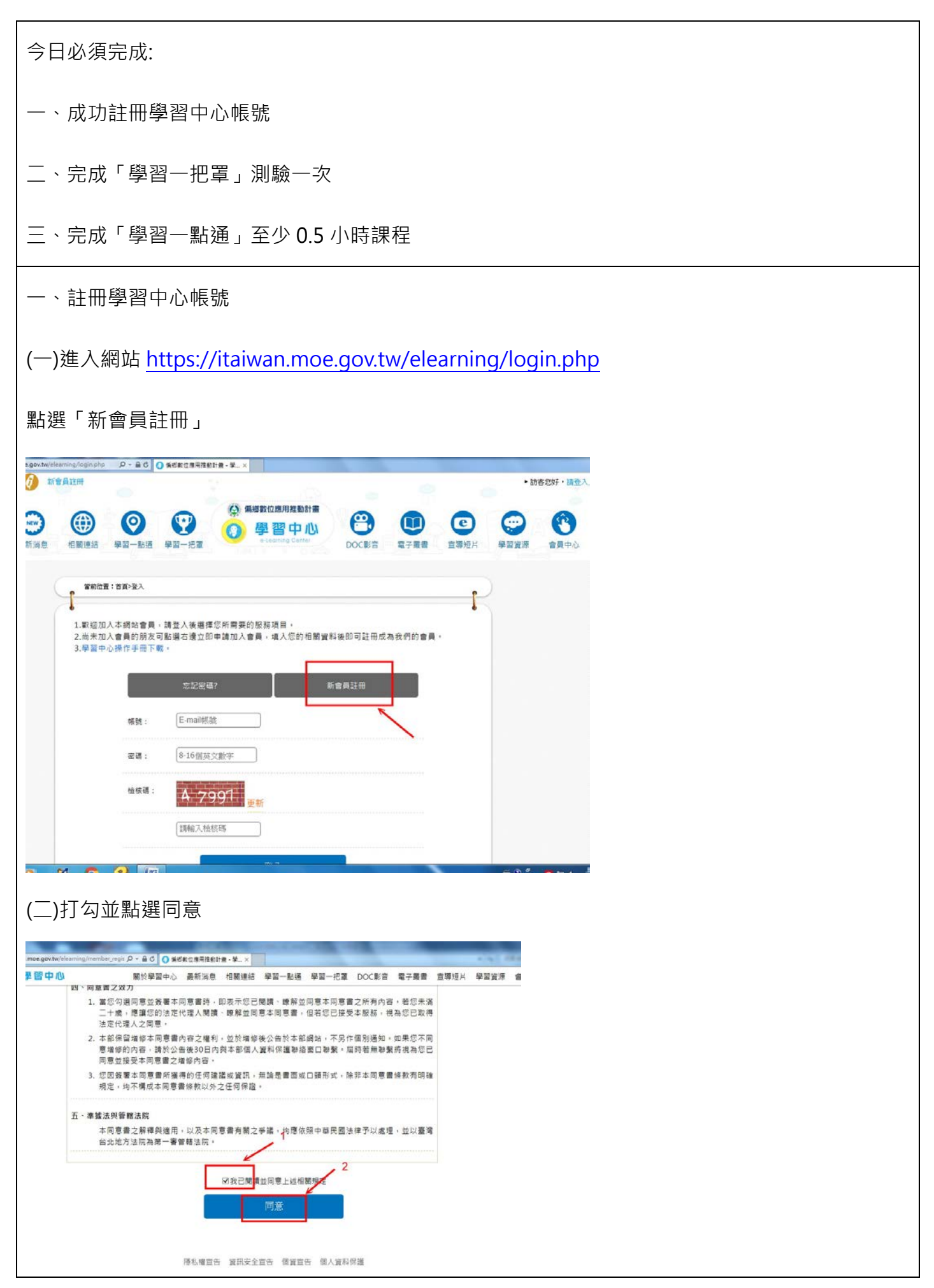

| (二)點選「DOC 會員」         (四)輸入臺南市、白河 DOC、姓名、性別、出生年(我們是 2002 或 2003)、檢核碼・再按送出查詢           (四)輸入臺南市、白河 DOC、姓名、性別、出生年(我們是 2002 或 2003)、檢核碼・再按送出查詢                                                                                    |
|----------------------------------------------------------------------------------------------------|
| (四)輸入臺南市、白河 DOC、姓名、性別、出生年(我們是 2002 或 2003)、檢核碼・再按送出查詢           (四)輸入臺南市、白河 DOC、姓名、性別、出生年(我們是 2002 或 2003)、檢核碼・再按送出查詢                                                                                                    |
| (四)輸入臺南市、白河 DOC、姓名、性別、出生年(我們是 2002 或 2003)、檢核碼・再按送出查詢           (四)輸入臺南市、白河 DOC、姓名、性別、出生年(我們是 2002 或 2003)、檢核碼・再按送出查詢                                                                                                    |
| (四)輸入臺南市、白河 DOC、姓名、性別、出生年(我們是 2002 或 2003)、檢核碼・再按送出查詢           (四)輸入臺南市、白河 DOC、姓名、性別、出生年(我們是 2002 或 2003)、檢核碼・再按送出查詢           (四)輸入臺南市、白河 DOC、姓名、性別、出生年(我們是 2002 或 2003)、檢核碼・再按送出查詢                                          |
| <ul> <li>(三)點選「DOC 會員」</li> <li>(四)輸入臺南市、白河 DOC、姓名、性別、出生年(我們是 2002 或 2003)、檢核碼,再按送出查詢</li> <li>(四)輸入臺南市、白河 DOC、姓名、性別、出生年(我們是 2002 或 2003)、檢核碼,再按送出查詢</li> <li>(四)輸入臺南市、白河 DOC、姓名、性別、出生年(我們是 2002 或 2003)、檢核碼,再按送出查詢</li> </ul> |
| (四)輸入臺南市、白河 DOC、姓名、性別、出生年(我們是 2002 或 2003)、檢核碼,再按送出查詢 當前位置:首耳→新會員註冊 富具相關說明: 如果已經在DOC有留存資料,請先輸入相關資料配對,如果有任何問題請浍客服。 ▶市選擇: 盧南市 ▼ DOC選擇: 自河DOC ▼                                                                                   |
| 當前位置:首頁>新會員註冊 會員相關說明: 如果已經在DOC有留存資料,請先輸人相關資料配對,如果有任何問題請洽客服。 縣市選擇: 臺南市 ▼ DOC選擇: 自河DOC ▼                                                                                                    |
| ●員相關說明:<br>如果已經在DOC有留存資料,請先輸入相關資料配對,如果有任何問題請洽客服。<br>縣市選擇: 臺南市 ▼<br>DOC選擇: 自河DOC ▼                                                                                                    |
| 會員相關說明:<br>如果已經在DOC有留存資料,請先輸入相關資料配對,如果有任何問題請洽客服。<br>縣市選擇: 臺南市 ▼<br>DOC選擇: 白河DOC ▼                                                                                                    |
| ■ 只旧网 300 · 0 · 2 · 2 · 2 · 2 · 2 · 2 · 2 · 2 ·                                                                                                    |
| 縣市選擇: 臺南市 ▼<br>DOC選擇: 白河DOC ▼                                                                                                    |
| 脉市選擇: 臺南市 ▼   DOC選擇: 白河DOC ▼                                                                                                    |
| DOC選擇: 白河DOC ▼                                                                                                    |
|                                                                                                    |
| 姓名: 姓名: 姓名                                                                                                    |
| 性別: 女 🔻                                                                                                    |
| 生日年: 2002 - 年                                                                                                    |
| 检核碼: 6 65 7 5 <sub>更新</sub>                                                                                                    |
| 1.1.1.1.1.1.1.1.1.1.1.1.1.1.1.1.1.1.1.                                                                                                    |
| 送出杳詢                                                                                                    |
| (五)接著出現核對身分的欄位·輸入你的資訊· <b>最重要</b> 的是你的信箱必須要輸入正確·                                                                                                    |
| <br>  等一下按下「送出申請」後·必須到信箱去點選收信。                                                                                                    |

| _regis 🎾 🕶 C                           | 🚺 💔 偏郷數位應          | 用推動計畫 -                | · 学 ×          |             |           |          |                      |          |          |
|----------------------------------------|--------------------|------------------------|----------------|-------------|-----------|----------|----------------------|----------|----------|
|                                        | 關於學習中心             | 最新消息                   | 相關連結           | 學習一點通       | 學習一把罩     | DOC影音    | 電子叢書                 | 宣導短片     | 學        |
| 1                                      | *姓名:               | 李                      |                | )           |           |          |                      |          |          |
|                                        | *身分證字號/            | R22                    |                | )           |           |          |                      |          |          |
|                                        | 居留證:               |                        |                |             |           |          |                      |          |          |
|                                        | 地址:                | 105                    | 台北市            | * 【松山       |           | ]        |                      |          |          |
| /                                      | *生日:<br><b>1</b>   | 19                     | 年 2 💌          | 月 24 🔻      | ∃⊟        |          |                      |          |          |
| 1                                      | *家用電話:             | 06-68<br>家用電話或         | <b>找行動電話</b> 掛 | )<br>睪一填寫即可 |           |          |                      |          |          |
|                                        | *行動電話:             | 09xxxxxxxx<br>家用電話或    | x<br>找行動電話掛    | )<br>睪一填寫即可 | li.       |          |                      |          |          |
| 1                                      | *E-mail :          | E-mail帳號<br>(系統將會寄     | 送確認信,請         | 填寫收的到的個     | 言箱)       |          |                      |          |          |
|                                        | *密碼:<br>1          | 8-16個英文                | ·數字 )          |             |           |          |                      |          |          |
| j                                      | *確認密碼:<br>*檢核碼:    | 調告次輸入<br>3568          | 可依的答酬          |             |           |          |                      |          |          |
|                                        | >                  | 請輸入檢核                  | · 更新           | ]           |           |          |                      |          |          |
|                                        |                    |                        | ž              | 送出申請        |           |          |                      |          |          |
| (六)接著到你                                | 的信箱去收              | 又信                     |                |             |           |          |                      |          |          |
| /mail.google.com/mai                   | l/?pc=carousel-abo | ut-en#inbox<br>📃 電腦課講義 | 🦲 補救繳學 🔜       | 無線網路 📙 科展   | 📕 網管 📕 門片 | 📙 旅遊網站   |                      |          | ● T ☆    |
|                                        |                    |                        |                | ÷           | ۹         |          |                      |          |          |
| C .                                    | 已將這個會話<br>更多 ▼     | 括群組移至垃圾相               | 甬,系統會在 30      | 天後永久刪除垃     | 极桶内的會話群組  | · 瞭解詳情 復 | <mark>」原</mark><br>策 | §1到1列,共1 | 7 < >    |
| □□□□□□□□□□□□□□□□□□□□□□□□□□□□□□□□□□□□□□ |                    | 社交網路                   |                | ● 促銷內       | ×         | +        |                      |          |          |
|                                        | 准動計 會              | 1員註冊確認信 幆              | 戦後的用通知 - 您!    | 好:這封信是由 (   | -<br>     | 畫入口網 所寄送 | 的學員註冊確認              | 信。 您收到這卦 | 信件,是因為 1 |
|                                        |                    |                        |                |             |           |          |                      |          |          |
|                                        |                    |                        |                |             |           |          |                      |          |          |
|                                        |                    |                        |                |             |           |          |                      |          |          |

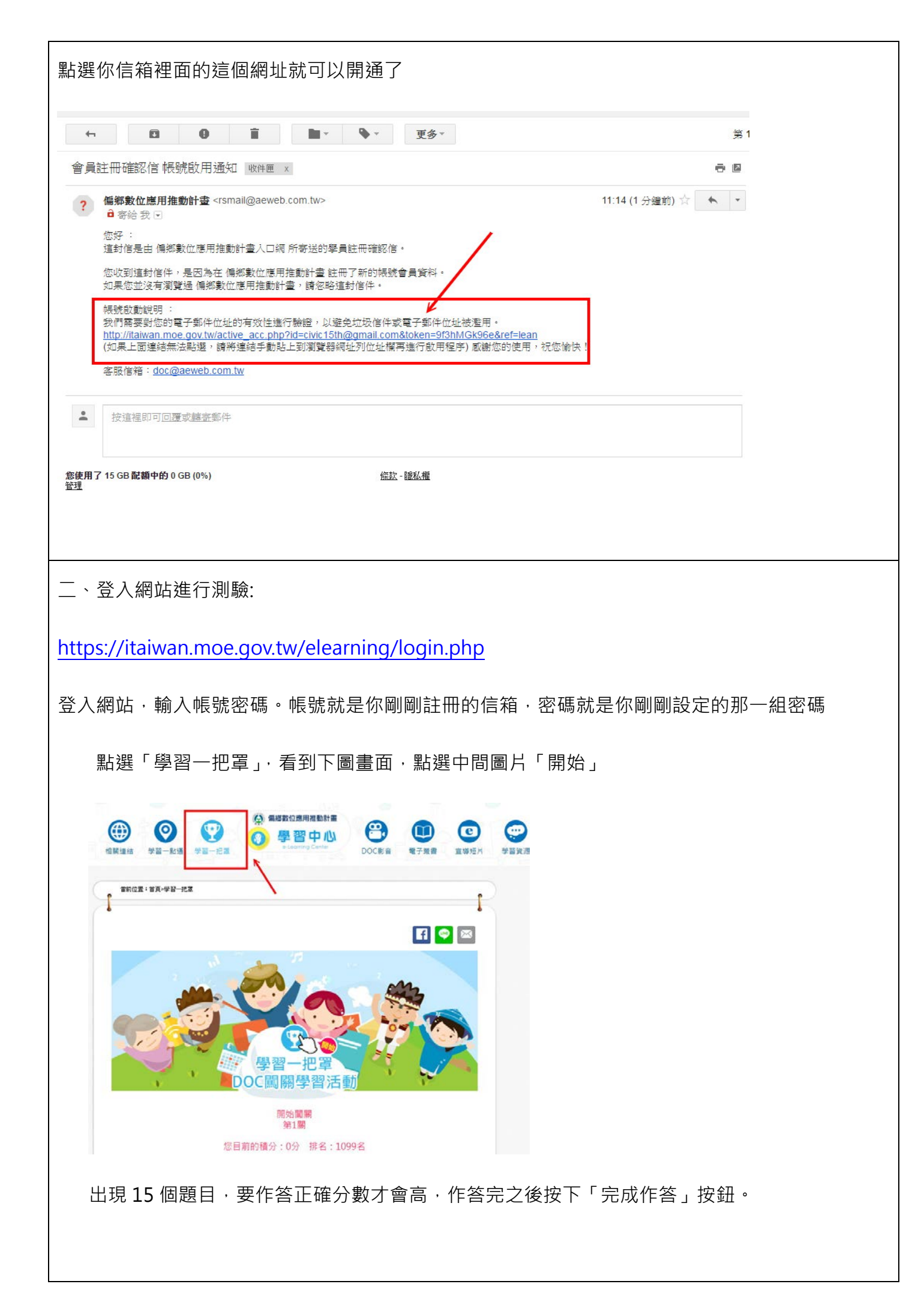

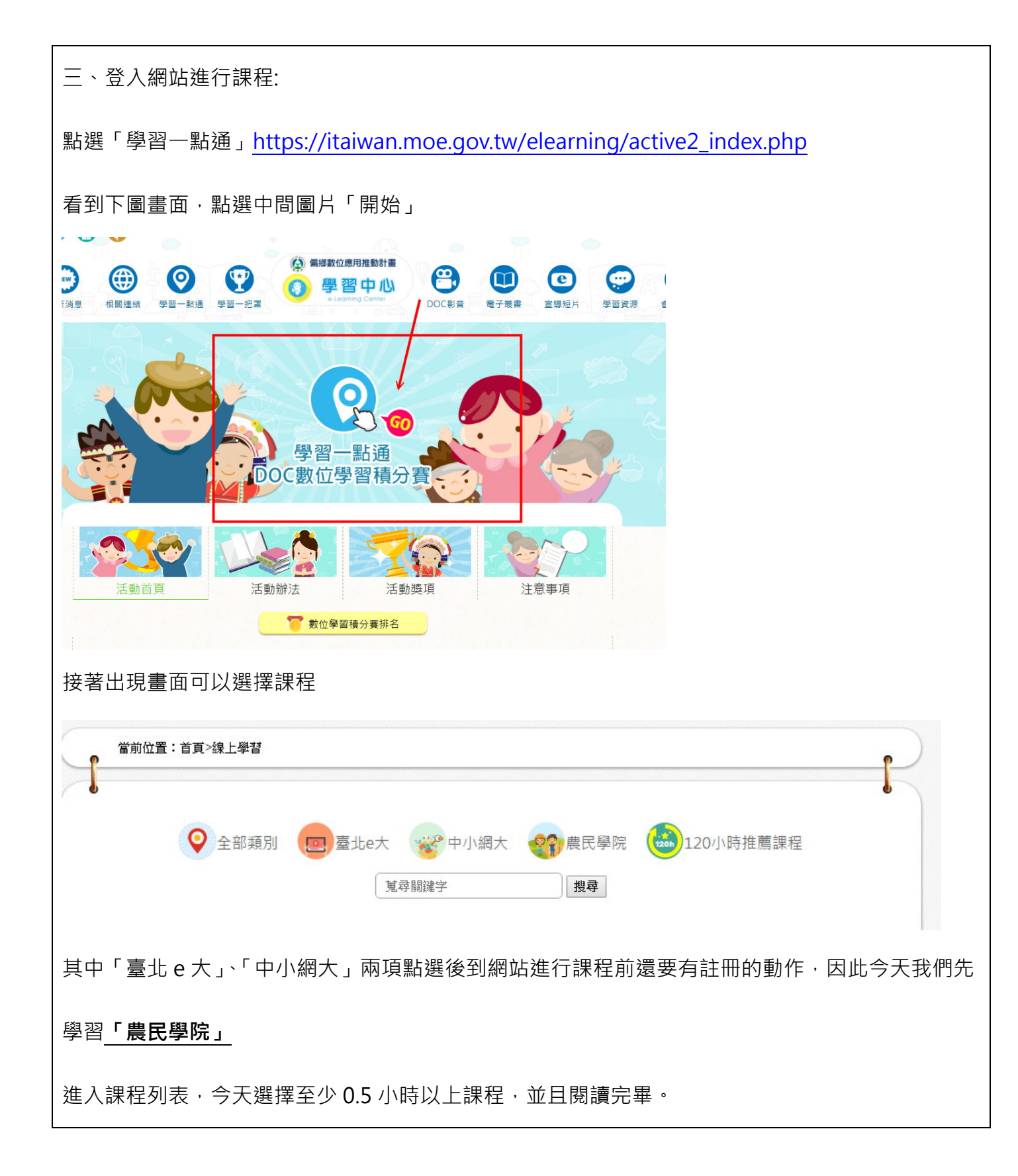

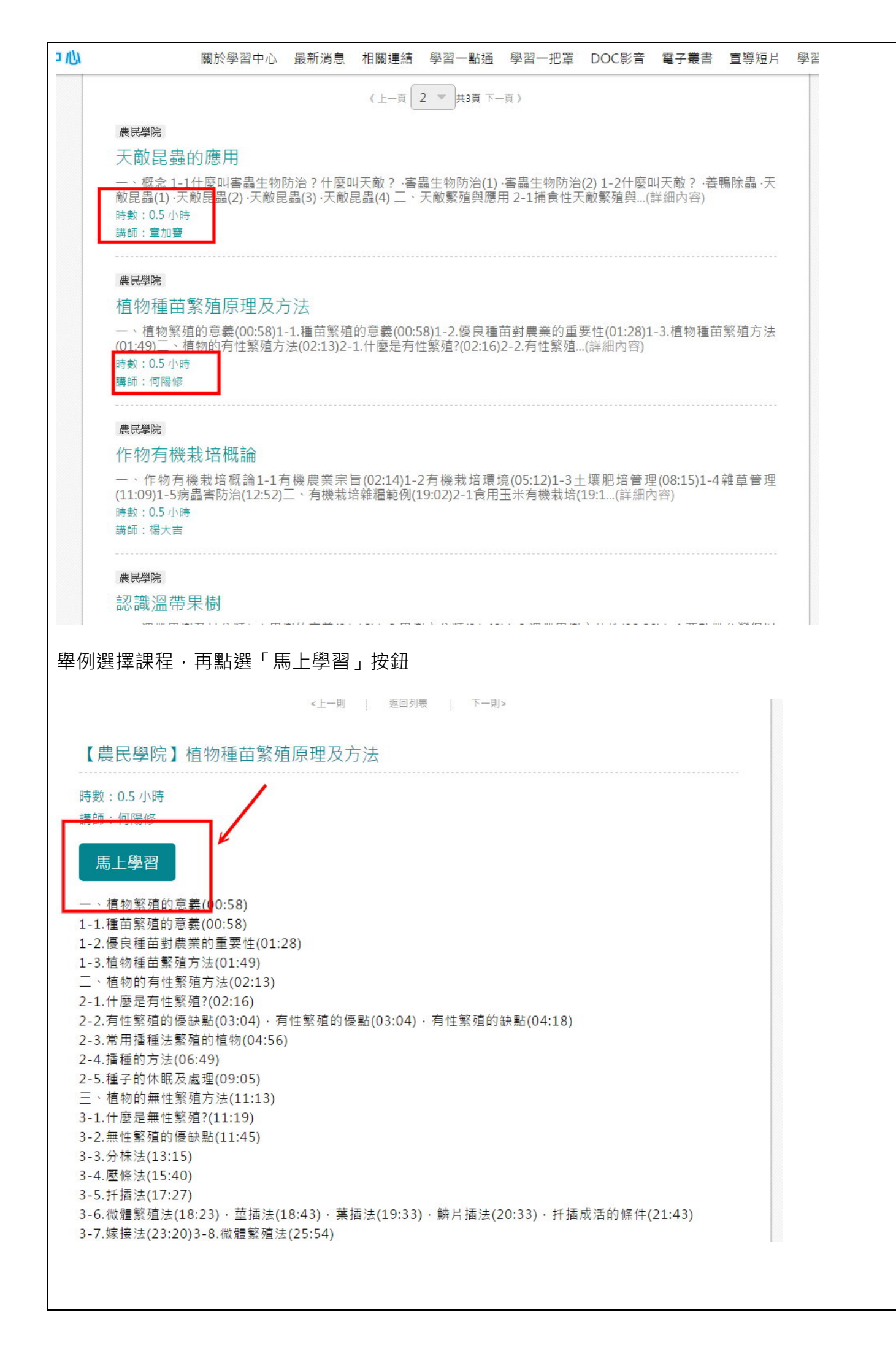

接著會導向農民學院網站,再點選「我要報名」

| 農業新知   | 訓練課程                 | 農業徵才           | 農場見習             | 找通路                | 找產品         | 好幫手       | 同語       | 學會    |  |  |  |
|--------|----------------------|----------------|------------------|--------------------|-------------|-----------|----------|-------|--|--|--|
| 🍄 進階訂  | 練                    | 2-3.常用播種法繁     | 隆殖的植物 (04:56)    |                    |             |           |          |       |  |  |  |
|        |                      | 2-4.播種的方法(     | 06:49)           |                    |             |           |          |       |  |  |  |
| 👎 高階訓  | 練                    | 2-5.種子的休眠及     | 處理 (09:05)       |                    |             |           |          |       |  |  |  |
|        | 三、植物的無性驚             | §殖方法 (11:13)   |                  |                    |             |           |          |       |  |  |  |
| ↓ 研習注  | 5動                   | 3-1.什麼是無性繁     | 隆殖? (11:19)      |                    |             |           |          |       |  |  |  |
| 報名操作教學 | 3-2.無性繁殖的優缺點 (11:45) |                |                  |                    |             |           |          |       |  |  |  |
|        | 3-3.分株法 (13:1        | 5)             |                  |                    |             |           |          |       |  |  |  |
| > 線上學習 | 2                    | 3-4.壓條法 (15:4( | 0)               |                    |             |           |          |       |  |  |  |
|        |                      | 3-5.扦插法 (17:2) | 7)               |                    |             |           |          |       |  |  |  |
|        |                      | 3-6.微體繁殖法(     | 18:23) · 莖插法 (18 | :43) · 葉插法 (19:33) | ·鱗片插法 (20:3 | 33) · 扦插周 | 成活的條件 (2 | 1:43) |  |  |  |
|        |                      | 3-7.嫁接法 (23:20 | 0) 3-8.微體繁殖法 (2  | 25:54)             |             |           |          |       |  |  |  |
|        |                      | 四、課程結論 (27     | (:26)            |                    |             |           |          |       |  |  |  |

然後點選「開始線上課程」

| 業新知 訓練課程        | 農業徵才                                                     | 農場見習               | 找通路               | 找產品           | 好幫手        |         | ]學會    |  |  |  |
|-----------------|----------------------------------------------------------|--------------------|-------------------|---------------|------------|---------|--------|--|--|--|
|                 | 1-2.慢反裡田對炭                                               | 表的里安任 (01:28       | )                 |               |            |         |        |  |  |  |
| 。農業入門           | 1-3.值物裡苗繁殖方法(U1:49)                                      |                    |                   |               |            |         |        |  |  |  |
|                 | 、植物的有性素                                                  | 二、植物的有性繁殖方法(02:13) |                   |               |            |         |        |  |  |  |
| 初階訓練            | 2-1.什麼是有性繁殖? (02:16)                                     |                    |                   |               |            |         |        |  |  |  |
|                 | 2-2.有性繁殖的優缺點 (03:04) · 有性繁殖的優點 (03:04) · 有性繁殖的缺點 (04:18) |                    |                   |               |            |         |        |  |  |  |
| 進階訓練            | 2-3.常用播種法繁                                               | 密殖的植物 (04:56)      |                   |               |            |         |        |  |  |  |
| · - 마 신미/#      | 2-4.播種的方法(                                               | 06:49)             |                   |               |            |         |        |  |  |  |
| ▼ 局階訓練          | 2-5.種子的休眠及                                               | と處理 (09:05)        |                   |               |            |         |        |  |  |  |
| ♫ 研習活動          | 三、植物的無性驚                                                 | §殖方法 (11:13)       |                   |               |            |         |        |  |  |  |
|                 | 3-1.什麼是無性繁                                               | 程道? (11:19)        |                   |               |            |         |        |  |  |  |
| +0.7 +0.7 +0.75 | 3-2.無性繁殖的傷                                               | ē缺點 (11:45)        |                   |               |            |         |        |  |  |  |
| 報名操作教學          | 3-3.分株法 (13:1)                                           | 5)                 |                   |               |            |         |        |  |  |  |
| 線上學習            | 3-4.壓條法 (15:4)                                           | 0)                 |                   |               |            |         |        |  |  |  |
|                 | 3-5.扦插法 (17:2)                                           | 7)                 |                   |               |            |         |        |  |  |  |
|                 | 3-6.微體繁殖法(                                               | 18:23) · 莖插法 (18   | 8:43) · 葉插法 (19:3 | 33) ・鱗片插法 (20 | :33) · 扦插/ | 成活的條件 ( | 21:43) |  |  |  |
|                 | 3-7.嫁接法 (23:20                                           | 0) 3-8.微體繁殖法 (     | (25:54)           |               |            |         |        |  |  |  |
|                 | 四、課程結論 (27                                               | (:26)              |                   |               |            |         |        |  |  |  |

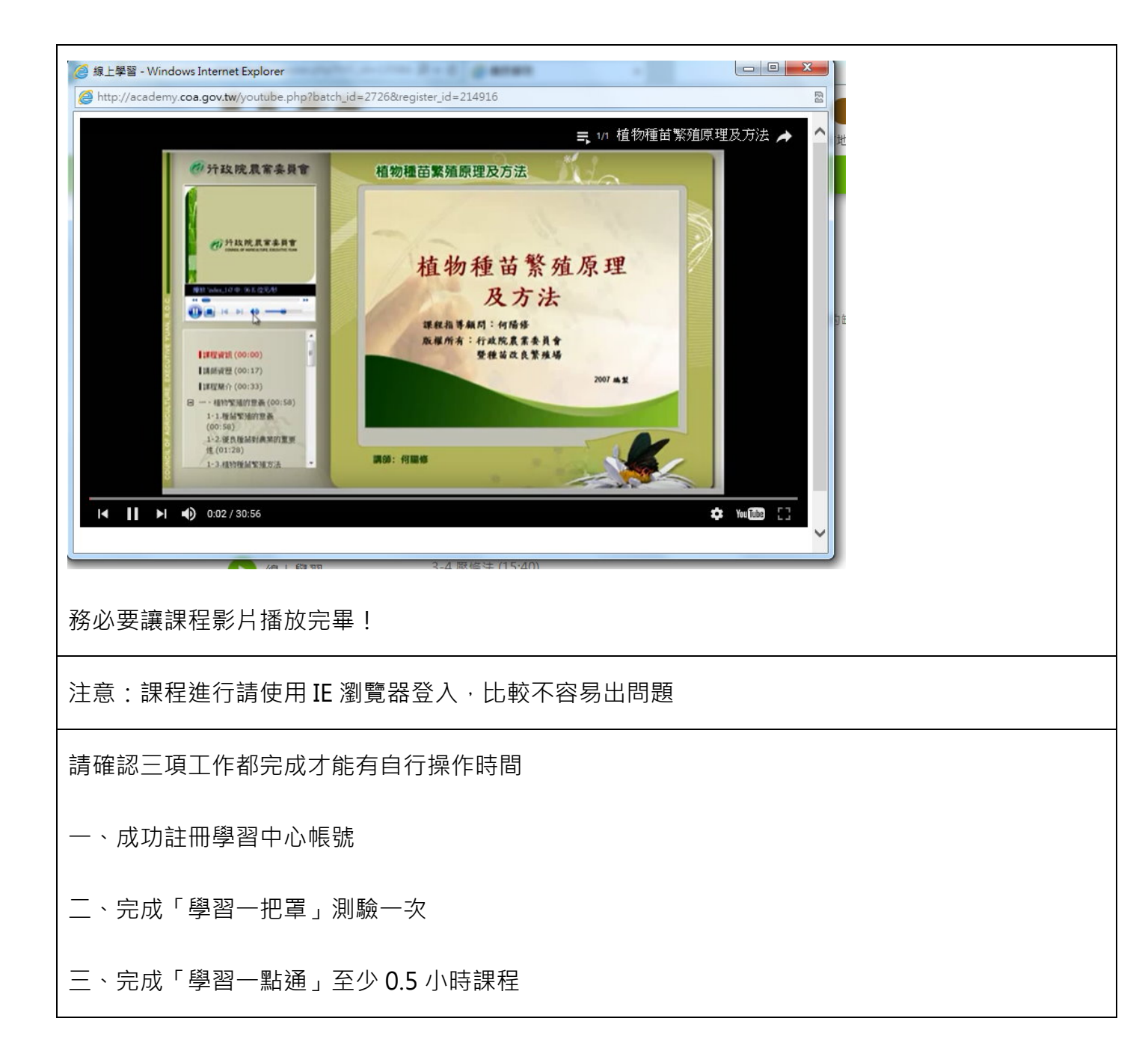